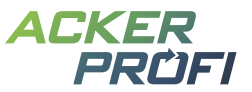

## DüV-Checkliste – Anforderungen & Fristen zur Düngung nach aktueller Düngeverordnung

Verwenden Sie die Checkboxen, um die Einhaltung der Fristen und Anforderungen in Ihrem Betrieb zu verfolgen. Wie leicht Sie die Anforderungen der Düngeverordnung mit Ackerprofi erfüllen, erfahren Sie auch in den verlinkten Videotutorials.

| Anforderung                                                 | Frist                                                                                                    | Erfassung in Ackerprofi                                                                                                    | Dokumentation in Ackerprofi                                               |   |
|-------------------------------------------------------------|----------------------------------------------------------------------------------------------------|----------------------------------------------------------------------------------------------------|---------------------------------------------------------------------------|---|
| Düngebedarfsermittlung<br>für N und P₂O₅                    | Erstellung muss vor 1. Düngung erfolgen                                                                                                    | Ermitteln Sie den Düngebedarf einzeln oder gesammelt. Viele Eingaben werden von Ackerprofi automatisch ermittelt. (i) Der Live-Düngesaldo zeigt stets schlagspezifisch den noch offenen Bedarf an.                                                                   | Auswertung > Berichte > Düngebedarfs-<br>ermittlungen als <b>PDF</b>      | 0 |
| Dokumentation der<br>Düngemaßnahmen                         | Spätestens 2 Tage nach jeder Düngung                                                                                                    | Erfassen Sie mineralische und organische Düngemaßnahmen einzeln oder gesammelt – auch mobil mit dem Smartphone möglich.                                                                                                    | Auswertung > Berichte > Aufzeichnung<br>der Düngemaßnahmen als <b>PDF</b> |   |
| Berechnung der<br>betriebsindividuellen<br>N-Obergrenze     | bis zum <mark>31. März des Folgejahres</mark><br>Ideal: Berechnung für das Düngejahr,<br>empfohlen wird die Bilanzierung zum<br>Kalenderjahr                                                                                                    | Erfassen Sie Tiere in der Tierverwaltung sowie alle Nährstoffbewegungen und die<br>Berechnung erfolgt automatisch durch Ackerprofi unter Einbezug der Schläge<br>in den Bilanzen. Wirtschaftsjahrbetriebe müssen die Tiere in der 170er Bilanz<br>manuell eintragen. | Auswertung > Bilanzen > 170er Bilanz > <b>PDF</b>                         |   |
| Jährlicher betrieblich<br>aufsummierter<br>Nährstoffeinsatz |                                                                                                    | Dokumentieren Sie Düngebedarfsermittlungen und aufgebrachte Nährstoffe         (i) Ackerprofi berechnet alle relevanten Summen für die Aufzeichnung des         betrieblichen Nährstoffeinsatzes und füllt das Formular eigenständig aus.                            | Auswertung > Berichte > Anlage 5 als <b>PDF</b>                           |   |
| Abgabe und Import von<br>Wirtschaftsdüngern                 | Keine Meldepflicht und nur auf Verlangen<br>vorzulegen, bei Auslandsimporten oder<br>Importen aus anderen Bundesländern<br>verpflichtende Meldung <u>bis 31.03.</u>                                                                                                    | Lager > Erfassen Sie Abgabe und Aufnahme von Wirtschaftsdüngern. Die<br>Nährstoffmengen fließen automatisch in ihre Bilanzen. ④ Empfänger und<br>Lieferanten einmalig anlegen & wiederverwenden                                                                      | Lager > Buchungen > Export im CSV-<br>Format                              |   |
| Lieferscheine<br>Wirtschaftsdünger                          | Weiterleitung an die beteiligten Personen bis       Erfassen Sie neue Buchungen über eine intuitive Buchungsmaske.         Image: Spätestens 1 Monat nach Inverkehrbringen       Ackerprofi aktualisiert Ihr Lager automatisch. Produkt steht anschließend zur         Verwendung in Maßnahmen zur Verfügung.       Image: Spätestens 1 |                                                                                                    | Lager > Wirtschaftsdünger > <b>PDF</b> -Export                            |   |
| Lieferscheine<br>Mineraldünger                              | Ideal: Nach der DüngesaisonErfassen Sie neue Buchungen über eine intuitive Buchungsmaske. (i)Ackerprofi aktualisiert Ihr Lager automatisch > Produkt steht zur Verwendung<br>in Maßnahmen zur Verfügung. Automatisierte Schnittstelle zum Landhandel<br>möglich.                                                                        |                                                                                                    | Lager > Buchungen > Segment<br>Lieferscheine > <b>PDF</b> -Export         |   |
| Bodenuntersuchungen<br>P <sub>2</sub> O <sub>5</sub>        | Spätestens <u>alle 6 Jahre</u> auf Schlägen > 1 ha                                                                                                    | Legen Sie für jede Fläche eigene Bodenproben an. 🛈 CSV-Import für mehrere<br>Bodenproben möglich. Die Analysen stehen auch für Folgejahre zur Verfügung. 💿                                                                                                    | Auswertung > Berichte > Bodenproben<br>als <b>PDF</b>                     |   |
| Weidetagebuch                                               | Erstellung nach Abschluss der Weidesaison                                                                                                    | Führen Sie in der Tierverwaltung ganz einfach Ihr Weidetagebuch – für eigene oder fremde Schläge.                                                                                                    | Nährstoffe > Tierverwaltung ><br>Weidetagebuch > <b>PDF</b>               |   |
| Stoffstrombilanz                                            | Spätestens 6 Monate nach Ablauf des<br>Bezugszeitraumes                                                                                                    | Pflegen Sie Tierverwaltung und Warenbuchungen. Erforderliche Daten fließen automatisch in die Stoffstrombilanz.                                                                                                    | Auswertung > Bilanzen ><br>Stoffstrombilanz > <b>PDF</b>                  |   |

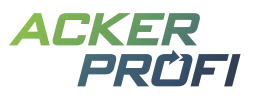

|       | Anforderung                                                                                                    | Frist                                                                                                    | Erfassung in Ackerprofi                                                                                                    | Dokumentation in Ackerprofi                                                                                                    |  |
|-------|----------------------------------------------------------------------------------------------------|----------------------------------------------------------------------------------------------------|----------------------------------------------------------------------------------------------------|----------------------------------------------------------------------------------------------------|--|
| !     | 20% Stickstoffabzug im Düngebedarf<br>Berücksichtigung im summierten<br>Düngebedarf aller nitratbelasteten Schläge<br>für alle Kulturen des kompletten laufenden<br>Düngejahres                                                                                                    | Erstellung der DBE muss vor 1. Düngung erfolgen.<br>Summe des um 20% reduzierten Düngebedarfs<br>nitratbelasteter Gebiete <u>bis 31.3.</u> und Fortschreibung<br>bei späten Kulturen                                                                                                    | Kennzeichnen Sie Schläge in den Schlagdaten<br>als Rotes Gebiet – Nährstoffabzüge und weitere<br>Berechnungen erfolgen dann automatisch.                                                | Auswertung > Berichte > Düngebedarfs-<br>ermittlungen als <b>PDF</b> inkl. Ausweisung<br>des summierten Düngebedarfs in Roten<br>Gebieten         |  |
| !     | Berechnung der betriebsindividuellen<br>N-Obergrenze – "schlagspezifisch"                                                                                                    | Empfehlung: Berechnung bis <mark>zum 31. März</mark><br>des Folgejahres. Einhaltung gilt mit Bezug zum<br>Kalenderjahr.                                                                                                    | Live-Düngesaldo > Überschreiten Sie die schlag-<br>bezogene Bedarfsdeckung mit organischem Stick-<br>stoff in roten Gebieten, färbt sich der Saldo rot.                                 | Auswertung > Bilanzen > 170er Bilanz > <b>PDF</b>                                                                                                 |  |
| ()    | Wirtschaftsdünger- & Gärrestanalysen                                                                                                    | Der auf die Stickstoffmenge (kg N) bezogen mengen-<br>mäßig bedeutendste Wirtschaftsdünger oder Gärrück-<br>stand des Betriebes ist vor dem Aufbringen jährlich<br>nasschemisch zu untersuchen. Alternativ können die<br>im LfL-Lagerraum-Programm bzw. Biogasrechner<br>berechneten Werte verwendet werden. | Legen Sie in der Ware ein neues Produkt mit eigenen<br>Nährstoffwerten an. Verwenden Sie das Produkt<br>anschließend direkt auf Ihren Schlägen.                                         | Manuell angelegte Produkte können in<br>Düngemaßnahmen verwendet werden.<br>Nährstoffwerte werden entsprechend in<br>Berechnungen berücksichtigt. |  |
| ()    | Nmin-Proben<br>auf jeder Bewirtschaftungseinheit (aus-<br>genommen sind GrünlandSchläge und<br>mehrschnittiger Feldfutterbau) Für jede<br>Hauptfrucht-Kultur ist mindestens eine<br>Nmin- oder EUF-Probe zu ziehen, für alle<br>weiteren Feldstücke mit gleicher Kultur<br>genügt Nmin-Simulation | Für den Zeitpunkt der Düngung,<br>mindestens j <mark>ährlich</mark>                                                                                                    | Legen Sie individuelle Nmin-Proben in Ackerprofi an.<br>④ Nutzen Sie die integrierte Nmin-Simulation für<br>weitere Feldstücke mit gleicher Kultur.                                     | Auswertung > Berichte > Nmin-Proben als<br><b>PDF</b>                                                                                             |  |
| D (!) | Gebietskulisse<br>Kontrolle der Ausweisung von Schlägen in<br>nitratbelasteten und eutrophierten Gebieten                                                                                                    | Neue Ausweisung zum 01. Januar<br>jeden Jahres möglich                                                                                                    | Sie können rote Gebiete auf Schlagebene oder<br>auf Betriebsebene kennzeichnen, je nach Menge<br>betroffener Schläge. Angaben können Sie jederzeit<br>ändern, auch erntejahrspezifisch. | Keine Dokumentation erforderlich.<br>Aktuelle Gebietskulisse einsehbar über:<br>2 Zum IBALIS-Portal<br>oder Anlage 1 der AVDüV                    |  |
| ()    | Anbau von Zwischenfrüchten vor allen<br>Sommerkulturen                                                                                                    | <ul> <li>Phosphatdüngung nur erlaubt, wenn:</li> <li>Stoppelbrache einer Getreidefrucht nicht vor dem<br/>15.01. umgebrochen wurde</li> <li>im Herbst des Vorjahres eine Zwischenfrucht<br/>angebaut und diese nicht vor dem 15.01. umgebrochen<br/>wurde</li> </ul>                                         | Erfassen Sie mineralische und organische<br>Düngemaßnahmen einzeln oder gesammelt – auch<br>mobil mit dem Smartphone möglich.                                                           | Auswertung > Berichte > Aufzeichnung der<br>Düngemaßnahmen als <b>PDF</b>                                                                         |  |
| !     | Erweiterte Gewässerabstände je nach<br>Hangneigung                                                                                                    | Vor jeder Düngung zu prüfen                                                                                                    | Buchen Sie die Düngemaßnahme als<br>Teilschlagmaßnahme.                                                                                                    | Schlagstammdaten > Auflagen können<br>hinterlegt werden, Prüfung muss jedoch<br>manuell erfolgen                                                  |  |
|       |                                                                                                    |                                                                                                    |                                                                                                    |                                                                                                    |  |

Die Inhalte der Checkliste wurden mit größter Sorgfalt erstellt. Für die Richtigkeit, Vollständigkeit und Aktualität der Inhalte können wir jedoch keine Gewähr übernehmen.